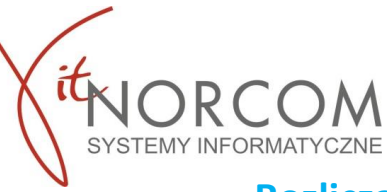

Zarówno poprzez "Dodaj eZWM

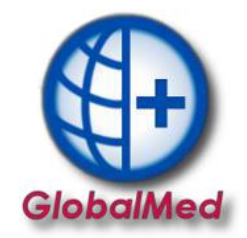

## Rozliczanie wyrobów medycznych od 2024 roku

Rozliczanie wyrobów medycznych za okres styczeń 2024 roku, będzie się odbywać w nowy sposób. Kolejne etapy wdrożenia rozliczenia będą udostępniane zgodnie z harmonogramem ustalonym przez NFZ.

Sposób wprowadzania zleceń/e-zleceń do oprogramowania GlobalMed nie ulega zmianie.

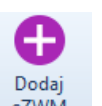

jak i "import csv z eZWM"

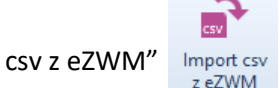

nadal beda dostepne.

Rozliczenia zleceń do 2023 zostało przeniesione do zakładki "Rozliczenia do 2023".

Forma przekazywania raportów do weryfikacji wstecznej jest dostępna w oprogramowaniu na zasadach wyznaczonych dla tego okresu.

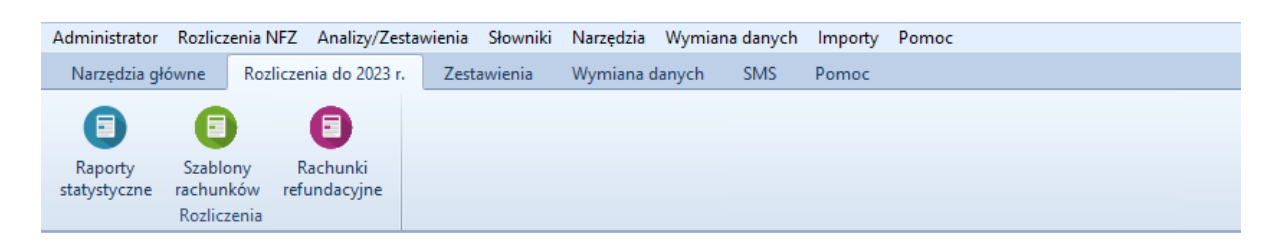

# Rozliczenie 2024 w 4 krokach

### (Z podziałem na Portal Świadczeniodawcy oraz SZOI)

WAŻNE!! Przed przystąpieniem do rozliczenia upewnij się, że w systemach NFZ zostały nadane uprawnienia umożliwiające pracę z usługą dostępową oraz czy na kocie jest wprowadzone aktualne hasło do eZWM.

### Portal Świadczeniodawcy (str. 1-8)

- 1. Szablony zestawienia refundacyjnego ZPOZR
- 2. Żądanie rozliczenia eZWM
- Weryfikacja realizacji raporty zwrotne ZPOZW (zastępujące raporty statystyczne)
- 4. Podpisanie eZestawienia refundacyjnego

### SZOI (str. 9-12)

- 5. Weryfikacja realizacji raporty zwrotne ZPOZW (zastępujące raporty statystyczne)
- 6. Żądanie rozliczenia eZWM
- 7. Szablony zestawienia refundacyjnego ZPOZR
- 8. Podpisanie eZestawienia refundacyjnego

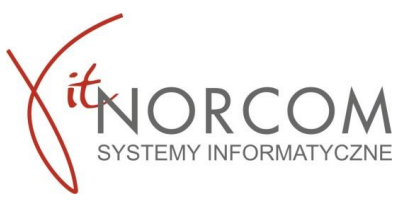

Portal Świadczeniodawcy

### 1. Szablony zestawienia refundacyjnego ZPOZR

GlobalMed

Przejdź do zakładki Żądanie rozliczeń (ZPOZR)

| 💮 GlobalMed - Za | iopatrzenie  | v. 4.4.3.15 | В                   |              |                   |                           |         |           |             |             |        |                 |                      | - 5 | a x |
|------------------|--------------|-------------|---------------------|--------------|-------------------|---------------------------|---------|-----------|-------------|-------------|--------|-----------------|----------------------|-----|-----|
| Administrator R  | ozliczenia l | VFZ Ana     | lizy/Zestawienia Sł | owniki Narzę | dzia Wymiana dan  | ych Importy Por           | noc     |           |             |             |        |                 |                      |     |     |
| Narzędzia głów   | ne Roz       | liczenia do | 2023 r. Zestawi     | enia SMS     | Pomoc             |                           |         |           |             |             |        |                 |                      |     | ۵   |
| Dodaj naprawę    | Dodaj        | Lista       | Pobrane zlecenia    | Import csv   | Żądania rozliczeń | Raporty realizacji        | Różnice | Przeloguj | Dane        | Odtwórz     | Zdalny | RODO<br>Ochrona | EDZ<br>Dokumentacja  |     |     |
| offline          | ezwim        | Refunda     | cje                 | z ezwivi     | (ZPOZR)<br>Ro     | (ZPOZW)<br>zliczenia 2024 |         |           | uzytkownika | Baza danych | serwis | danych<br>W prz | ziecen<br>ygotowaniu |     |     |

Następnie za pomocą przycisku **Generuj szablony** zostanie zlecone zadanie naliczenia szablonów zestawień refundacyjnych za wydane wyroby medyczne/zrealizowane naprawy.

| Generuj szablony | Pobierz szablony |  |
|------------------|------------------|--|

Przycisk **Pobierz szablony** pozwala na odświeżenie procesu generacji z OW NFZ, status nie odświeża się automatycznie.

| Generuj szablony | Pobierz szablony | buund |
|------------------|------------------|-------|

W trakcie generacji pojawi się lista szablonów które zostały utworzone przez OW NFZ.

| Szablony za miesiąc: styczeń 2024 < >><br>Rok Miesiąc Id szablonu Typ dok. Korekta Kwota Status NFZ S atu<br>▶ 2024 1 0,00 zł przetwarzanie                                            | Szablo | ony / Żąd | dania rozlio | czeń (ZPOZR) |          |         |         |       |           |   |            |
|----------------------------------------------------------------------------------------------------|--------|-----------|--------------|--------------|----------|---------|---------|-------|-----------|---|------------|
| Rok         Miesiąc         Id szablonu         Typ dok.         Korekta         Kwota         Status NFZ         S atu           2024         1         0,00 zł         przetwarzanie | Szablo | ony za m  | iesiąc:      | styczeń 2024 | < >      |         |         |       |           |   |            |
| 2024 1 0,00 zł przetwarzanie                                                                                                    | Rol    | ik        | Miesiąc      | ld szablonu  | Typ dok. | Korekta | Kwota   | Statu | us NFZ    | s | atus ZPOZR |
|                                                                                                    | Þ      | 2024      | ļ.           | 1            |          |         | 0,00 zł | prze  | twarzanie |   |            |
|                                                                                                    |        |           |              |              |          |         |         |       |           |   |            |

Status zostanie zmieniony na Gotowe.

2. Generowanie żądania rozliczenia ZPOZR.

Kliknij ikonę Generuj ZPOZR -status nie odświeża się automatycznie, aby odświeżyć kliknij Pobierz ZPOZR.

Status Gotowe jest statusem kończącym.

| ozycje szablonu |                    |          |                        |                             |       |  |
|-----------------|--------------------|----------|------------------------|-----------------------------|-------|--|
| Numer pozycji   | Zakres świadczenia | Wyróżnik | Nazwa zakresu świadcze | nia                         | Kwota |  |
|                 |                    |          |                        |                             |       |  |
|                 |                    |          |                        |                             |       |  |
|                 |                    |          |                        |                             |       |  |
|                 |                    |          |                        |                             |       |  |
|                 |                    |          |                        |                             |       |  |
|                 |                    |          |                        |                             |       |  |
| Generuj szablo  | ny Pobierz sza     | blony    | Generuj ZPOZR          | Pobierz ZPOZR Podgląd ZPOZR |       |  |

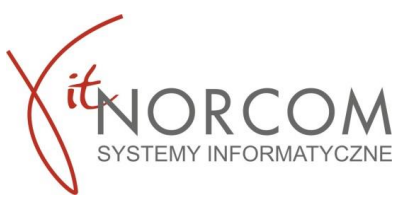

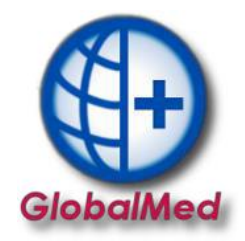

### 3. Weryfikacja realizacji – raporty zwrotne ZPOZW.

Po otrzymaniu szablonu oraz wygenerowaniu zestawienia jest możliwość zweryfikowania czy wszystkie pozycje zweryfikowane w ZPOZW zostały rozliczone w ZPOZR. Weryfikacja realizacji – raporty zwrotne ZPOZW (zastępujące raporty statystyczne)

W aplikacji GlobalMed w zakładce → "Narzędzia Główne" → "Raporty realizacji (ZPOZW)"

| 🚯 GlobalMed - Zaopatrzenie v. 4.4.3.158                                                     |                                                            |                                       |                                |                                       | - = x |
|---------------------------------------------------------------------------------------------|------------------------------------------------------------|---------------------------------------|--------------------------------|---------------------------------------|-------|
| Administrator Rozliczenia NFZ Analizy/Zestawienia Słowniki Narz                             | dzia Wymiana danych Importy Pomoc                          | c                                     |                                |                                       |       |
| Narzędzia główne Rozliczenia do 2023 r. Zestawienia SMS                                     | Pomoc                                                      |                                       |                                |                                       | ۵     |
| 🕂 🕂 🖨 🛧 📄                                                                                   |                                                            | 🗗 💄 💄                                 | 5                              | RODO EDZ                              |       |
| Dodaj naprawę Dodaj Lista Pobrane zlecenia Import csv<br>offline eZWM bez realizacji z eZWM | Żądania rozliczeń Raporty realizacji Ró<br>(ZPOZR) (ZPOZW) | Różnice Przeloguj Dane<br>użytkownika | Odtwórz Zdalny<br>kopię serwis | Ochrona Dokumentacja<br>danych zleceń |       |
| Refundacje                                                                                  | Ro <mark>zliczenia 2024</mark>                             |                                       | Baza danych                    | W przygotowaniu                       |       |
|                                                                                             |                                                            |                                       |                                |                                       |       |

WAŻNE! W przypadku licencji Centrala + Filia raporty zwrotne ZPOZW wykonujemy po zaimportowaniu do programu zleceń z wszystkich lokalizacji.

| 🕒 Raporty mi   | esięczne re | alizacji zleceń eZWN | A (ZPOZW)     |              |            |         |                |              | - = x        |               |               |                 |              |     |
|----------------|-------------|----------------------|---------------|--------------|------------|---------|----------------|--------------|--------------|---------------|---------------|-----------------|--------------|-----|
| Raporty za rok |             | 2024                 |               |              |            |         |                |              |              |               |               |                 |              |     |
| Rok            | Miesiąc     | Data utworzenia      |               | ld pliku NFZ | Status NF. | 🕒 Rapor | ty miesięczn   | e realizacji | zleceń eZWM  | (ZPOZW)       |               |                 | -            | = x |
|                |             |                      |               |              |            | Raporty | za rok         | 2024         |              | < >           |               | _               |              |     |
|                |             |                      |               |              |            | Rok     | Miesia<br>2024 | ac Data      | a utworzenia | ld pliku NFZ  | Status NFZ    | iuma refundacji | Suma dopłat  |     |
|                |             |                      |               |              |            |         | 2024           | 1 2024       | 4-01-23      |               | przetwarzanie | 0 303,70 2      | 22 231,30 24 | -   |
|                |             |                      |               |              |            |         |                |              |              |               |               |                 |              |     |
|                |             |                      |               |              |            |         |                |              |              |               |               |                 |              |     |
|                |             |                      |               |              |            |         |                |              |              |               |               |                 |              |     |
|                |             |                      |               |              |            |         |                |              |              |               |               |                 |              |     |
|                |             |                      |               |              |            |         |                |              |              |               |               |                 |              |     |
| Generuj zesta  | awienie     | Pobierz pozycje      | Pokaż pozycje | 2            |            |         |                |              |              |               |               |                 |              |     |
|                |             |                      |               |              |            |         |                |              |              |               |               |                 |              |     |
|                |             |                      |               |              |            |         |                |              |              | _             |               |                 |              |     |
|                |             |                      |               |              |            | Ganar   | i zostawionie  | Robi         |              | Pokat popycie |               |                 |              |     |

**Generuj zestawienie** – przekazywanie raportu z realizacji zleceń **Pobierz pozycje** – odświeżenie statusu raportu Komunikat NFZ – informujący o przetwarzaniu danych.

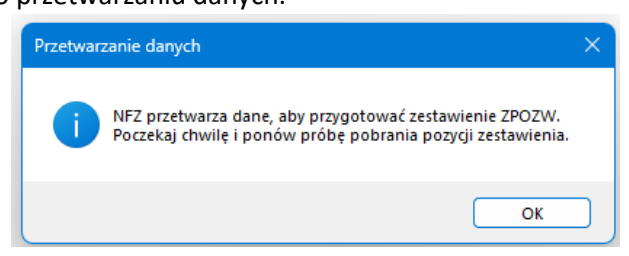

Spróbuj odpytać ponownie o status weryfikacji po jakimś czasie, klikając "Pobierz pozycje"

Możliwe statusy NFZ :

**Przetwarzanie** – wygenerowany przez system na podstawie danych o zleceniach eZWM, przygotowany do sprawdzenia i przekazania do OW NFZ

Gotowe – zweryfikowane i zamknięty w OW NFZ, udostępniono wynik weryfikacji

Status Gotowe jest statusem kończącym weryfikacje. Oznacza zwrócenie wyników weryfikacji.

|    | Rapo  | rty mie | sięczne re | ali | zacji zleceń eZWN | I (Z | POZW)                                |   |            |                 | -             | - | x |
|----|-------|---------|------------|-----|-------------------|------|--------------------------------------|---|------------|-----------------|---------------|---|---|
| Ra | porty | za rok  |            | 20  | 024               | C    |                                      |   |            | _               |               |   |   |
|    | Rok   |         | Miesiąc    |     | Data utworzenia   |      | ld pliku NFZ                         |   | Status NFZ | Suma refundacji | Suma dopłat   |   |   |
| ►  |       | 2024    |            | 1   | 2024-01-29        |      | f933374f-ef07-4b34-a688-e3a0fec2c21c |   | gotowe     | 173 632,02 zł   | 114 981,78 zł |   |   |
|    |       |         |            |     |                   |      |                                      | ł |            |                 |               |   |   |

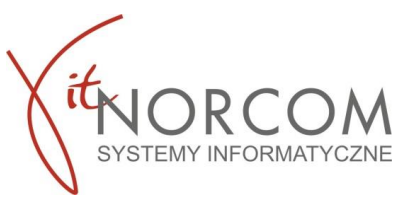

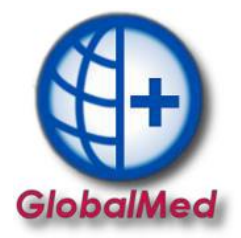

Na tym etapie lista wydań towarów za pomocą sumy prezentuje podsumowanie kwot rozliczenia.

Jeżeli podsumowanie ma status ZGADZA SIĘ wówczas etap weryfikacji jest zakończony, przechodzimy do Pkt 4.

Szczegółowa weryfikacja dla NIE ZGADZA SIĘ znajduję się w nowym okienku RÓŻNICE

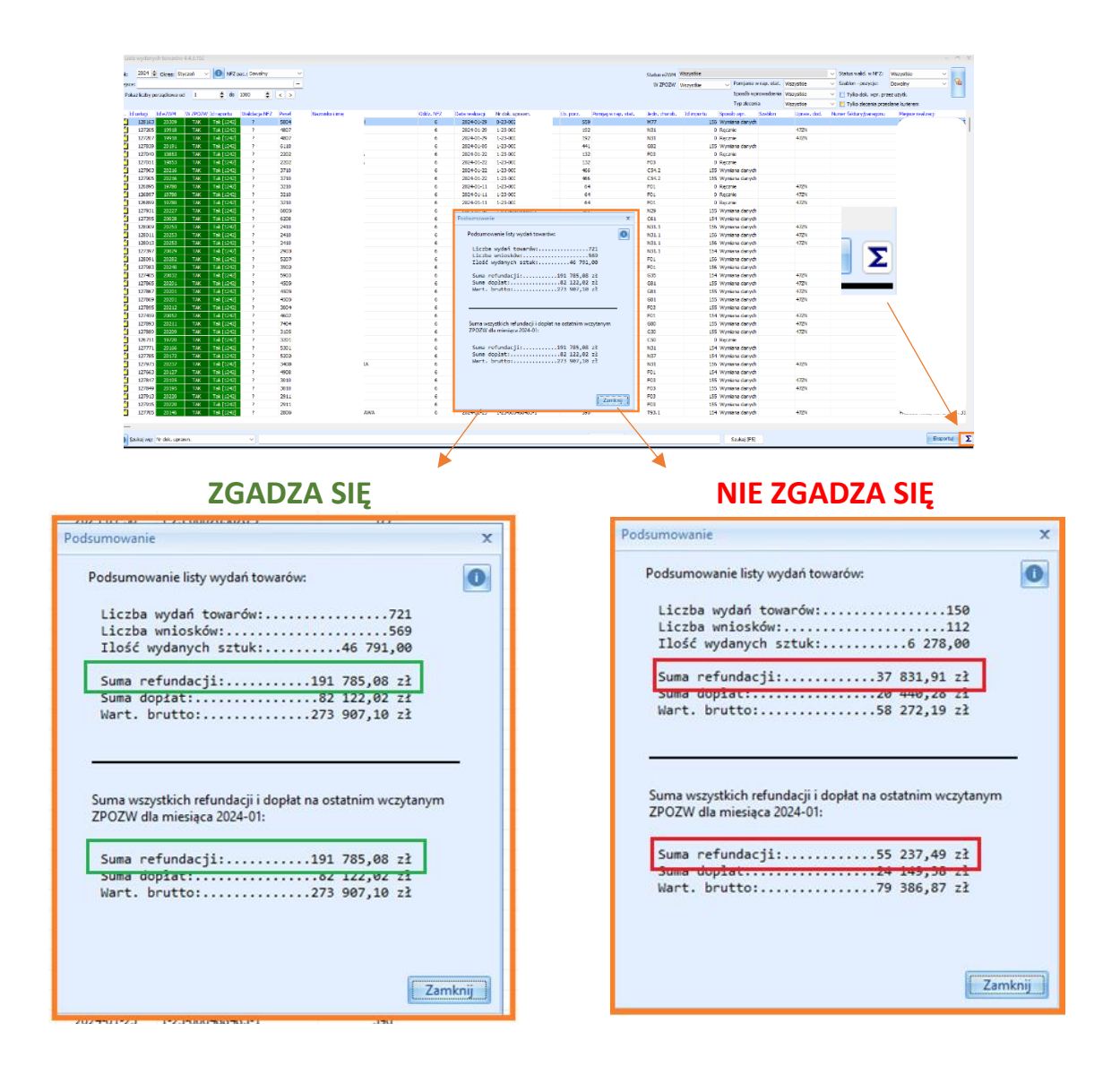

Aby zweryfikować z czego wynikają rozbieżności, przejdź do zakładki Różnice

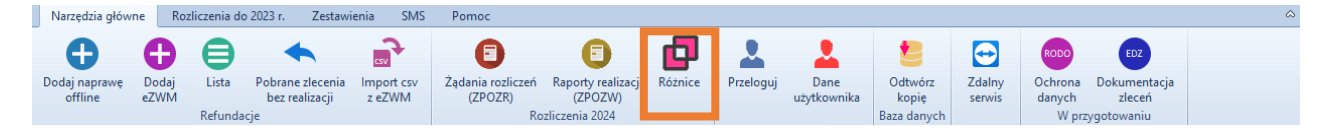

1) Jeśli zlecenie znalazło się na raporcie ZPOZW a nie znajduje się w GlobalMed w polach będą kwoty zerowe (sytuacja ma miejsce, gdy zlecenia nie wprowadzono do GlobalMed).

| Różnice realizacji Globalmed < | -> ZPOZW             |                   |                 |               | x |
|--------------------------------|----------------------|-------------------|-----------------|---------------|---|
| Miesiąc: styczeń 2024          | < >                  |                   | -               |               |   |
| Numer zlecenia                 | Refundacja w Globalu | Dopłata w Globalu | efundacja ZPOZW | Dopłata ZPOZW |   |
| • 0-23-0                       | 0,00                 | 0,00              | 315,00          | 35,00         |   |
|                                |                      |                   |                 |               |   |

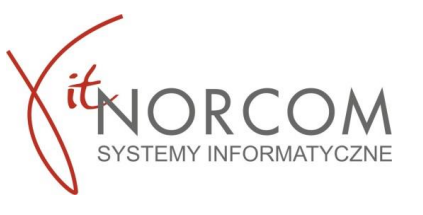

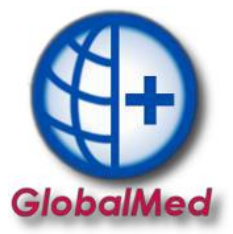

 Jeśli zlecenie znajduje się w GlobalMed w polach: Refundacja i Dopłata a raport z ZOPZW prezentuje kwoty zerowe (sytuacja ma miejsce, gdy wycofana realizacja w OW NFZ nie jest powtórzona w GlobalMed).

| esiąc: s   | tyczeń 2024 | < >                          |             |                  |               |      |
|------------|-------------|------------------------------|-------------|------------------|---------------|------|
| Numer zlea | cenia       | Refundacja w Globalu Dopłata | ı w Globalu | Refundacja ZPOZW | Dopłata ZPOZW |      |
| 5-PG       | 2003        | 22,40                        | 30,40       | 0,00             |               | 0,00 |

3) Jeśli występują różnice w kwotach pomiędzy polami: Refundacja oraz Dopłata w raporcie ZPOZW a Globalmed wówczas klikamy na **Pokaż realizację** w celu weryfikacji problemu na liście towarów.

| R | óżnice rea | alizacji Globalmed < | -> ZPOZW             |                   |                 |                | х   |
|---|------------|----------------------|----------------------|-------------------|-----------------|----------------|-----|
| N | liesiąc:   | styczeń 2024         | < >                  |                   |                 |                |     |
|   | Numer      | zlecenia             | Refundacja w Globalu | Dopłata w Globalu | efundacja ZPOZW | Dopłata ZPOZW  |     |
| I | 5-PB0      | 641                  | 180,00               | 220,00            | 180,00          | 199,00         |     |
|   |            |                      |                      |                   |                 |                |     |
|   | Kopiuj nr  | . zlecenia Kop       | iuj tabelę Zapi      | sz tabelę         |                 | Pokaż realizad | cje |

WAŻNE!! Przed weryfikacją różnic upewnij się, że raport **ZPOZW** został wygenerowany, oraz import danych \*csv lub wymiana plików między centrala a filią została wykonana. W przeciwnym wypadku pojawią się kwoty zerowe i rozbieżności dla wszystkich brakujących zleceń i zestawień.

| /iesiąc:   | styczeń 2024 |                      |                   |                  |               |      |
|------------|--------------|----------------------|-------------------|------------------|---------------|------|
| Numer 2    | lecenia      | lefundacja w Globalu | Dopłata w Globalu | Refundacja ZPOZW | Dopłata ZPOZW |      |
| 0-23-00    |              | 0,00                 | 0,00              | 315,00           | 35,00         |      |
| 0-23-00    |              | 0,00                 | 0,00              | 225,00           | 25,00         |      |
| 0-23-00    | 1            | 0,00                 | 0,00              | 315,00           | 75,00         |      |
| 0-23-00    |              | 0,00                 | 0,00              | 225,00           | 25,00         |      |
| 0-23-00    |              | 0,00                 | 0,00              | 225,00           | 25,00         |      |
| 5-AB00'    | 0 7          | 0,00                 | 0,00              | 1 890,00         | 210,00        |      |
| 5-AB00     | 0)           | 0,00                 | 0,00              | 180,00           | 119,00        |      |
| 5-PB000    |              | 0,00                 | 0,00              | 180,00           | 199,00        |      |
| 5-PB00     | t t          | 0,00                 | 0,00              | 192,00           | 204,00        |      |
| 5-PB00     | -1 1         | 0,00                 | 0,00              | 2 120,00         | 0,00          |      |
| 5-PB00     | 1 (          | 0,00                 | 0,00              | 315,00           | 35,00         |      |
| 5-PB000    | 1 (          | 0,00                 | 0,00              | 270,00           | 30,00         |      |
| 5-PB00     | 1 1          | 0,00                 | 0,00              | 650,00           | 100,00        |      |
| 5-PB000    | 1 1          | 0,00                 | 0,00              | 650,00           | 100,00        |      |
| 5-PB000    | )            | 0,00                 | 0,00              | 72,58            | 31,10         |      |
| 5-PB00     | ¢ )          | 0,00                 | 0,00              | 225,00           | 25,00         |      |
| 5-PB004    | 4 3          | 0,00                 | 0,00              | 180,00           | 20,00         |      |
| 5-PB006    | 6 5          | 0,00                 | 0,00              | 315,00           | 185,00        |      |
| 5-PB007    | C 7          | 0,00                 | 0,00              | 270,00           | 30,00         |      |
| Kopiui nr. | zlecenia     | Konjuj tabele Zan    | isz tabele        | -                | Dokat realiza | acie |

| Miesiąc: styczeń 202 | 24                   |                   |                  |               |
|----------------------|----------------------|-------------------|------------------|---------------|
| Numer zlecenia       | Refundacja w Globalu | Dopłata w Globalu | Refundacja ZPOZW | Dopłata ZPOZW |
| • 0-2                | 180,00               | 119,00            | 0,00             | 0,00          |
| 0-2                  | 315,00               | 205,00            | 0,00             | 0,00          |
| 0-2                  | 315,00               | 35,00             | 0,00             | 0,00          |
| 0-2                  | 315,00               | 35,00             | 0,00             | 0,00          |
| 0-2                  | 315,00               | 35,00             | 0,00             | 0,00          |
| 0-2                  | 245,00               | 165,00            | 0,00             | 0,00          |
| 0-2                  | 245,00               | 345,00            | 0,00             | 0,00          |
| 0-2                  | 315,00               | 205,00            | 0,00             | 0,00          |
| 1-2                  | 165,60               | 102,60            | 0,00             | 0,00          |
| 1-2                  | 81,60                | 122,40            | 0,00             | 0,00          |
| 1-2                  | 48,00                | 78,60             | 0,00             | 0,00          |
| 1-2                  | 168,00               | 144,00            | 0,00             | 0,00          |
| 1-2                  | 72,00                | 117,90            | 0,00             | 0,00          |
| 1-2                  | 122,40               | 126,70            | 0,00             | 0,00          |
| 1-2                  | 122,40               | 125,10            | 0,00             | 0,00          |
| 1-2                  | 288,90               | 32,10             | 0,00             | 0,00          |
| 1-2                  | 78,00                | 4,80              | 0,00             | 0,00          |
| 1-2                  | 67,20                | 54,60             | 0,00             | 0,00          |

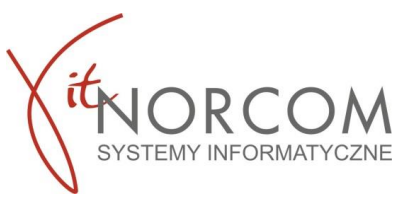

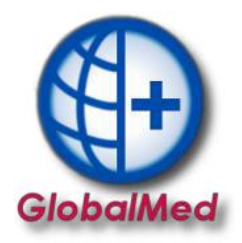

Jeśli zweryfikowałeś i poprawiłeś wszystkie rozbieżności przejdź do podpisania zestawienia refundacyjnego.

### 4. Podpisanie eZestawienia refundacyjnego

By zrealizować dalsze kroki zaloguj się na witrynę NFZ oraz przejdż do zakładki Generowanie zestawień refundacyjnych (ZPOZR)

|   | Grupa tematycznych funkcji umożliwiająca przeprowadzenie<br>rozliczenia w zakresie zaopatrzenia w środki ortopedyczne,<br>pomocnicze i techniczne |
|---|----------------------------------------------------------------------------------------------------|
| I | Generowanie zestawień refundacyjnych (ZPOZR)                                                                                                    |
|   | <ul> <li>Przegląd zleceń (sprawozdania refundacyjne ZPOZR)</li> <li>Przekazywanie danych o zrealizowanych środkach<br/>(ZPOSP)</li> </ul>         |
|   | Debet wir wi                                                                                                    |

Pokaż więcej..

Następnie do szczegółów wystawionego szablonu. Jeśli zostało wystawionych kilka szablonów w szczegóły każdego z nich należy wejść w celu podpisania.

| 2023 Lipiec | 172141<br>Data utw.: 2023.10.18,<br>12:24 | 01221/12/2/mkania/2023 | 650,00 zł | 12 - Świadczenia udzielone na<br>podstawie przepisów o koordynacji | Status: Niewygenerowane | ① Szczegóły<br>≔ Lista zleceń<br>⊡ Usuń |
|-------------|-------------------------------------------|------------------------|-----------|--------------------------------------------------------------------|-------------------------|-----------------------------------------|
|-------------|-------------------------------------------|------------------------|-----------|--------------------------------------------------------------------|-------------------------|-----------------------------------------|

Dla wygenerowanego zestawienia refundacyjnego użytkownik ma dostępne przyciski:

- **Pobierz zestawienie refundacyjne bez podpisów** – umożliwia zapisanie na dysku wygenerowanego zestawienia, które nie zostało podpisane (np.: w celu podpisania w innej aplikacji);

 - Pobierz podpisane zestawienie refundacyjne – umożliwia zapisanie na dysku wygenerowanego zestawienia, które zostało już podpisane;

- **Prześlij podpisane zestawienie refundacyjne** – umożliwia przesłanie z dysku zapisanego zestawienia, które zostało już podpisane;

- **Dodaj podpis profilem zaufanym** – umożliwia dodanie podpisu elektronicznego do zestawienia przy użyciu platformy ePUAP.

# Podpisywanie zestawienia refundacyjnego podpisem kwalifikowanym lub profilem zaufanym lub wydruk wersji papierowej

Podpisujemy dokument **jednym** wybranym sposobem. Nie ma potrzeby podpisywania wersji elektronicznie oraz dodatkowo papierowo.

| Dodaj podpis:<br>Prześlij podpisane zestawienie<br>refundacyjne (podpis kwalifikowany lub<br>osobisty) Dodaj podpis profilem zaufanym<br>(ePUAP) |
|----------------------------------------------------------------------------------------------------|
|----------------------------------------------------------------------------------------------------|

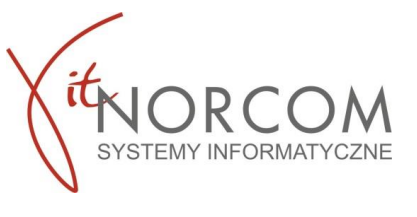

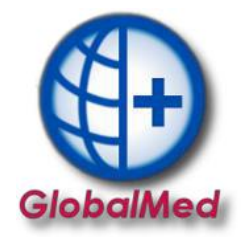

Podpisane zestawienie refundacyjne należy przekazać na Portal za pomocą przycisku Prześlij podpisane zestawienie refundacyjne (podpis kwalifikowany).

Za pomocą przycisku **Pobierz zestawienie refundacyjne bez podpisów** pobierz plik XML z aktualnym zestawieniem refundacyjnym, który musi zostać zapisany na lokalnym dysku.

|               |                                                                       | 8                                         |
|---------------|-----------------------------------------------------------------------|-------------------------------------------|
| Dodaj podpis: | Prześlij podpisane zestawienie<br>refundacyjne (podpis kwalifikowany) | Dodaj podpis profilem zaufanym<br>(ePUAP) |

Podpisane zestawienie refundacyjne przekaż na Portal za pomocą przycisku Dodaj podpis profilem zaufanym (ePUAP).

| odaj podpis: | Prześlij podpisane zestawienie      | Dodaj podpis profilem zaufanym |
|--------------|-------------------------------------|--------------------------------|
|              | refundacyjne (podpis kwalifikowany) | (ePUAP)                        |

Nastąpi automatyczne przekierowanie do strony https://login.gov.pl celem uwierzytelnienia.

Aby wygenerować zestawienie refundacyjne użyj przycisku **Generuj zestawienie refundacyjne** dla ustawionego w polu Rodzaj dokumentu wartości: **Papierowy** 

| Id szablonu:<br>Id szablonu koryg.:<br>Kod umowy:                             | 172147<br>01221/12/2/mkania/2023 | Okres sprawozdawczy:<br>Typ rachunku:<br>Kwota: | 2023 Sierpień<br>11 - Dokument za świadczenia udzielone<br>600,00 zł | uprawnionym | n (zbiorczy)  |         |  |  |  |
|-------------------------------------------------------------------------------|----------------------------------|-------------------------------------------------|----------------------------------------------------------------------|-------------|---------------|---------|--|--|--|
| Punkty umowy                                                                  |                                  |                                                 |                                                                      |             | Lista zlecer  | ń       |  |  |  |
| Zakres świadczeń                                                              | Wyróżnik Nazwa                   | zakresu świadczeń                               | Kwota refun                                                          | dacji       | Kwota dopłaty |         |  |  |  |
| 12.2970.033.09                                                                | 1 ZAOPAT                         | RZENIE W PRZEDMIOTY ORTOP                       | EDYCZNE                                                              | 600,00      | zł            | 0,00 zł |  |  |  |
| Operacje na ze<br>Nr dokumentu:<br>Miejsce wystawienia:<br>Rodzai dokumentu:  | estawieniu refund                | acyjnym                                         | NEZ podpisznego wordzuku dokumentu)                                  | 1           |               |         |  |  |  |
| Rouzaj dokamenta.                                                             | Generuj                          | zestawienie refundacyjne                        | NF2 poopisanego wydruku dokumentu)                                   |             |               |         |  |  |  |
| Odśwież Zadanie generowania zestawienia refundacyjnego oczekuje na realizację |                                  |                                                 |                                                                      |             |               |         |  |  |  |

Przycisk **Pobierz zestawienie w PDF** umożliwia zapisanie zestawienia na dysku. Wydrukowane i podpisane zestawienie należy przekazać do OW.

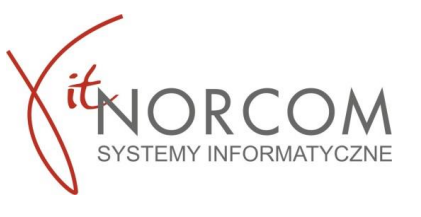

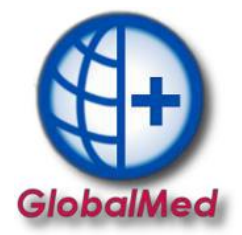

Kiedy podpis został złożony, można przekazać zestawianie refundacyjne za pomocą przycisku **Przekaż** zestawienie refundacyjne do OW NFZ.

| Operacje na zestawier | iu refundacyjnym                                                             |                                                           |                                      |
|-----------------------|------------------------------------------------------------------------------|-----------------------------------------------------------|--------------------------------------|
| Nr dokumentu:         | 61180/04/2021                                                                |                                                           |                                      |
| Miejsce wystawienia:  | DĄBROWA                                                                      |                                                           |                                      |
| Rodzaj dokumentu:     | Elektroniczny (wymagany podpis ePUAP lub po                                  | dpis kwalifikowany) 🗸 🗸                                   |                                      |
|                       | Generuj zestawienie refundacyjne                                             |                                                           |                                      |
| Status:               | Wygenerowane (oczekuje na przekaz<br>dalszego przetwarzania przez pracownika | <b>tanie do OW)</b> - jeśli zestawienie podpisa<br>OW NFZ | ła uprawniona osoba to przekaż je do |
| Pobierz dokument:     | Pobierz zestawienie refundacyjne bez<br>podpisów                             | Pobierz podpisane zestawienie<br>refundacyjne             |                                      |
| Dodaj podpis:         | Prześlij podpisane zestawienie<br>refundacyjne (podpis kwalifikowany)        | Dodaj podpis profilem zaufanym<br>(ePUAP)                 |                                      |
| Przekaż do OW:        | Przekaż zestawienie refundacyjne do<br>OW NFZ                                |                                                           |                                      |

Przycisk **Podgląd zestawienia** umożliwia jego podgląd, przycisk Pobierz zestawienie w PDF umożliwi pobranie oraz ewentualne zapisanie na dysku zestawienia refundacyjnego.

| Szczegóły zestawieni               | a refundacyjnego                                    |                        |                                                                                                    |                                                                                                    |                                          |                               |
|------------------------------------|-----------------------------------------------------|------------------------|----------------------------------------------------------------------------------------------------|----------------------------------------------------------------------------------------------------|------------------------------------------|-------------------------------|
| Data utworzenia zestawienia:       | 2021.06.16, 11:46                                   | Podgląd zestawienia    | Pobierz zes                                                                                                    | tawienie w PDF                                                                                                    |                                          |                               |
| Data zapisu pliku:<br>Nazwa pliku: | 2021.06.16, 12:48<br>ZPOZR_01221_61180_2021_06_16_1 | 1_46 (1).BES.xades.xml |                                                                                                    |                                                                                                    |                                          |                               |
| Złożone podpisy:                   | Osoba                                               | Data podpisu           | Sposób po                                                                                                    | dpisu                                                                                                    |                                          |                               |
|                                    | Concerns there is provide the                       | 2021.06.16, 12:45      | Podpis kwal                                                                                                    | ifikowany                                                                                                    |                                          |                               |
|                                    |                                                     |                        | Podmiot świadczeniodawo                                                                                                    | y:                                                                                                    |                                          |                               |
|                                    |                                                     |                        | Nazwa świadczeniodawcy<br>Nepubliczna przychodna<br>Numer REGON: 3<br>Lidentyfikacie oświadczenio<br>Numer umowy świadczenio<br>Numer umowy świadczeni<br>Podmiot odpowiedzialny z<br>Nabywca:<br>Narodowy Fundusz Zdrowia z<br>Miżr (107001057 | NIMP (* 1977)<br>Adamste 1972)<br>Adamste Statutischer Statutischer Statutischer Statutischer Statutischer Statutischer Statutischer Statutischer<br>Statutischer Warzahlen, ul. Rakswecka 20/20, 02-538 Warza                        | 2002                                     |                               |
|                                    |                                                     |                        | Odbiorca i platnik:<br>Opolski Oddzał Wojewódzki N<br>I. ZESTAWI                                                                                                    | PZ z siedzbą w Opola, ul. Testowa 123, 45-315 Opole<br>IENIE ZBIORCZE ZAOPATRZENIA W WYROB                                                                                                    | MEDYCZNE                                 |                               |
| Podgl                              | ąd zestawienia                                      |                        | zleceń na wyroby medyczne<br>przez Opolski Odział Wojewi<br>- osib uprzemionych zgodn<br>finanawanych ze drodków pu                                                                                                    | ZESTAWIENIE NR 105877/06/2021<br>zrealizovanych w okresie od 2021-06-01 do 2021-06-0<br>dok WZ z sektoha w Copiu da:<br>e z przeprasawi ustawy z doka 27 septimi 2004 r. a do<br>biorzenie (Tic. St. 2020) n. pos. 2388, z półn. zm.j | nizliczierych zgod<br>niadczeniach ignie | lnie z umową<br>ki zchowotnej |
|                                    |                                                     |                        | Lp. Zakres<br>świadczeń<br>- wyróżnik                                                                                                    | Nazwa ushugi                                                                                                    | Oplata NFZ                               | Doplata<br>Pacjenta           |
|                                    |                                                     |                        | 1 12.2970.033.09-1                                                                                                    | ZAOPATRZENIE W PRZEDMIOTY ORTOPEDYCZNE                                                                                                    | 1 910,002                                | 300,002                       |
|                                    |                                                     |                        | De zaplaty: jeden tyuąc dze<br>Data sporządzenia zestaw<br>Miejsce sporządzenia zest<br>Termín zaplaty: Data pluty:<br>Oliviadczani, że wyżej wymi                                                                                              | woędwie dzesięć złożych zaro groszy<br>lemia: 2021-07-06<br>wwienia: Lódzi<br>do wo umowy<br>miona konota wynika z wystawionych i zrealizowanych zło                                                                                  | orf na zaopatrze                         | nie w wyruby                  |

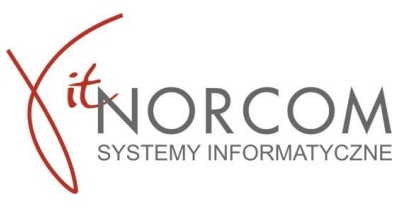

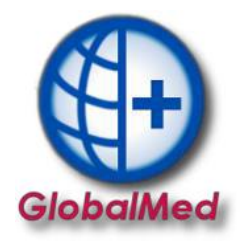

### SZOI

### 5. Weryfikacja realizacji – raporty zwrotne ZPOZW

### W przygotowaniu

Przekazywanie dokumentów rozliczeniowych **ZPOZR** do NFZ za pośrednictwem GlobalMed udostępnione będzie w dalszym etapie prac- zgodnie z harmonogramem NFZ. Do czasu udostepnienia funkcjonalności prosimy o realizacje rozliczenia zgodnie z poniższą instrukcją.

W aplikacji GlobalMed w zakładce  $\rightarrow$  "Narzędzia Główne"  $\rightarrow$  "Raporty realizacji (ZPOZW)"

| 🕀 GlobalMee            | - Zaopatrze     | nie v. 4.4.3.1 | 57                                 |                      |                             |                               |         |           |                     |                  |                  |                   |                        | - | = x |
|------------------------|-----------------|----------------|------------------------------------|----------------------|-----------------------------|-------------------------------|---------|-----------|---------------------|------------------|------------------|-------------------|------------------------|---|-----|
| Administrato           | r Rozliczer     | nia NFZ An     | alizy/Zestawienia S                | łowniki Narzę        | edzia Wymiana da            | nych Importy Por              | moc     |           |                     |                  |                  |                   |                        |   |     |
| Narzędzia              | główne          | Rozliczenia d  | o 2023 r. Zestawi                  | ienia SMS            | Pomoc                       |                               |         |           |                     |                  |                  |                   |                        |   | ~   |
| Ð                      | G               |                | •                                  | csv                  | 0                           | 8                             | Ð       | 2         | 2                   |                  | Ð                | RODO              | EDZ                    |   |     |
| Dodaj napra<br>offline | wę Doda<br>eZWN | j Lista<br>A   | Pobrane zlecenia<br>bez realizacji | Import csv<br>z eZWM | Żądania rozlicze<br>(ZPOZR) | Raporty realizacji<br>(ZPOZW) | Roznice | Przeloguj | Dane<br>użytkownika | Odtwórz<br>kopię | Zdalny<br>serwis | Ochrona<br>danych | Dokumentacja<br>zleceń |   |     |
|                        |                 | Refund         | acje                               |                      |                             | ozliczenia 2024               |         |           |                     | Baza danych      |                  | W prz             | ygotowaniu             |   |     |

WAŻNE! W przypadku licencji Centrala + Filia raporty zwrotne ZPOZW wykonujemy po zaimportowaniu do programu zleceń z wszystkich lokalizacji.

| Raporty m      | esięczne re | alizacji zleceń eZWM | (ZPOZW)       |           |         |          |            | - = ×                 |               |               |                 |              |    |
|----------------|-------------|----------------------|---------------|-----------|---------|----------|------------|-----------------------|---------------|---------------|-----------------|--------------|----|
| Raporty za rol |             | 2024                 |               |           |         |          |            |                       |               |               |                 |              |    |
| Rok            | Miesiąc     | Data utworzenia      | ld pliku NFZ  | Status NF |         |          |            |                       |               |               |                 | 1            |    |
| Þ              |             |                      |               |           | 🕒 Rapi  | orty mie | sięczne re | ealizacji zleceń eZWM |               |               |                 |              | ΞX |
|                |             |                      |               |           | Raporty | za rok   |            | 2024                  | < >           |               | _               |              |    |
|                |             |                      |               |           | Rok     |          | Miesiąc    | Data utworzenia       | ld pliku NFZ  | Status NFZ    | iuma refundacji | Suma dopłat  |    |
|                |             |                      |               |           | Þ       | 2024     |            | 1 2024-01-29          |               | przetwarzanie | 48 303,70 zł    | 22 251,30 zł |    |
|                |             |                      |               |           |         |          |            |                       |               |               |                 |              | -  |
|                |             |                      |               |           |         |          |            |                       |               |               |                 |              |    |
|                |             |                      |               |           |         |          |            |                       |               |               |                 |              |    |
|                |             |                      |               |           |         |          |            |                       |               |               |                 |              |    |
|                |             |                      |               |           |         |          |            |                       |               |               |                 |              |    |
|                |             |                      |               |           |         |          |            |                       |               |               |                 |              |    |
|                |             |                      |               |           |         |          |            |                       |               |               |                 |              |    |
|                |             |                      |               |           |         |          |            |                       |               |               |                 |              |    |
|                |             |                      |               |           |         |          |            |                       |               |               |                 |              |    |
|                |             |                      |               |           |         |          |            |                       |               |               |                 |              |    |
| Generuj zest   | awienie     | Pobierz pozycje      | Pokaż pozycje |           |         |          |            |                       |               |               |                 |              |    |
|                |             |                      |               |           |         |          |            |                       |               |               |                 |              |    |
|                |             |                      |               |           |         |          |            |                       |               |               |                 |              |    |
|                |             |                      |               |           |         |          |            |                       |               |               |                 |              |    |
|                |             |                      |               |           |         |          |            |                       |               | <br>          |                 |              |    |
|                |             |                      |               |           | Gene    | uj zesta | wienie     | Pobierz pozycje       | Pokaż pozycje |               |                 |              |    |

**Generuj zestawienie** – przekazywanie raportu z realizacji zleceń **Pobierz pozycje** – odświeżenie statusu raportu Komunikat NFZ – informujący o przetwarzaniu danych.

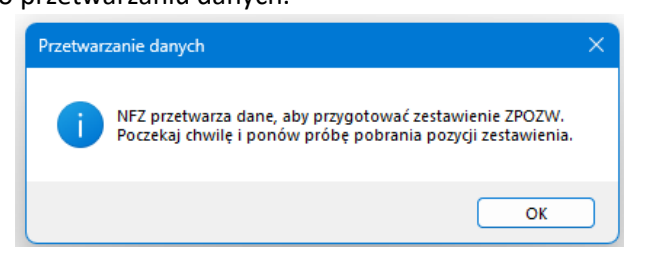

Spróbuj odpytać ponownie o status weryfikacji po jakimś czasie, klikając "Pobierz pozycje"

Możliwe statusy NFZ :

**Przetwarzanie** – wygenerowany przez system na podstawie danych o zleceniach eZWM, przygotowany do sprawdzenia i przekazania do OW NFZ

Gotowe – zweryfikowane i zamknięty w OW NFZ, udostępniono wynik weryfikacji

Status Gotowe jest statusem kończącym weryfikacje. Oznacza zwrócenie wyników weryfikacji.

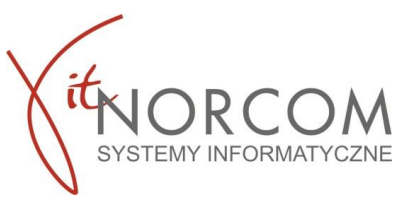

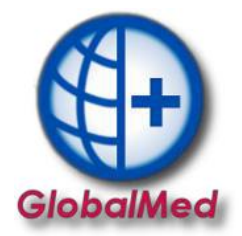

Logujemy się do portalu SZOI. Przechodzimy do zakładki

Sprawozdawczość-> Rozliczanie na podstawie danych z eZWM->Raporty statystyczne - zaopatrzenie eZWM

| Sprawozdawczość                | Administrator           |   |                                          |
|--------------------------------|-------------------------|---|------------------------------------------|
| Listy aktywne POZ              | /KAOS                   |   |                                          |
| Zestawienia zbioro             | ze POZ                  |   |                                          |
| Raporty statystycz             | ne medyczne             |   |                                          |
| Raporty statystycz             | ne - zaopatrzenie ZPOSP |   | ania razliczania oZWM - Dodcu            |
| Rozliczanie na pod             | lstawie danych eZWM     | • | Pozycje sprawozdania eZWM                |
| Raport z fakturam              | i zakupowymi            |   | Raporty statystyczne - zaopatrzenie eZWM |
| Kolejki oczekujący             | ch                      | • | Žądania rozliczenia eZWM                 |
| Żądania rozliczenia            | 3                       |   | Szablony zestawień ref. eZWM             |
| Raporty rozliczeniowe medyczne |                         |   | eZestawienia refundacyjne eZWM           |
| Rachunki refundad              | cyjne medyczne          |   | Raporty miesięczne realizacji eZWM       |

Na liście raportów statystycznych należy odszukać raport statystyczny za dany miesiąc i **przekazać do weryfikacji**.

| Stan weryfikacji<br>Data ostatniej<br>weryfikacji | Liczba<br>pozycji                                           | Operacje                                         |
|---------------------------------------------------|-------------------------------------------------------------|--------------------------------------------------|
| S: Przed weryfikacją<br>D: -                      | Poprawne: 0<br>Błędne: 0<br>Ostrzeżenie: 0<br>Informacja: 0 | <u>pozycje raportu</u><br>przekaż do weryfikacji |
| S: Przed weryfikacją<br>D: -                      | Poprawne: 0<br>Błędne: 0<br>Ostrzeżenie: 0<br>Informacja: 0 | pozvcie raportu<br><u>przekaż do weryfikacji</u> |

Po pozytywnej weryfikacji przechodzimy do stworzenia żądania rozliczenia. Sprawozdawczość-> Rozliczanie na podstawie danych z eZWM->Żądania rozliczenia eZWM

### 6. Żądanie rozliczenia eZWM

Na liście żądania rozliczenia eZWM należy wybrać opcję Dodawanie żądania. Spowoduje to wyświetlenie okna (1) Dodanie żądania rozliczenia eZWM

| Świadczeniodawca<br>Identyfikator:<br>Nazwa: 5                                                                                                    |                                      |
|----------------------------------------------------------------------------------------------------|--------------------------------------|
| Żądanie rozliczenia eZWM Szablony zestawień ref. eZWM eZestawienia refunda                                                                                                    | cvine eZWM                           |
| Żądania rozlicze                                                                                                    | nia eZWM<br>Dodawanie żądania        |
| Otworzy się okno Dodanie żądania rozliczenia ez<br>Świadczeniodawca<br>Jaentyfikator:                                                                                                    | ZWM                                  |
|                                                                                                    | (1) Dodanie żądania rozliczenia eZWM |
| Umowa: * v v x<br>Okres sprawozdawczy: * Miesiąc: 1 v - 1 v Rok: 2023<br>Tryb generowania<br>szabiońw zatychnicków<br>dotycząty świadczeń<br>inanasowanych z tytułu<br>UE:<br>* pola wymagane |                                      |
|                                                                                                    | Anului Dalei -                       |

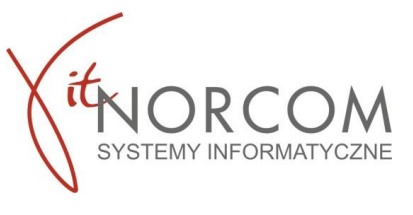

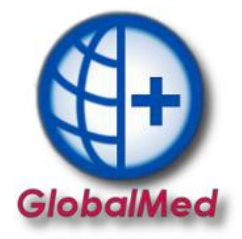

Uzupełnij pola:

- umowa;
- okres sprawozdawczy od-do Rozliczenia na podstawie danych z eZWM;
- tryb generowania szablonów rachunków, a następnie wybrać opcję Dalej.

Zatwierdzamy czynność, aby zapisać żądanie rozliczenia.

Status przetworzenia żądania rozliczenia eZWM, przyjmuje wartości:

- Wprowadzony
- Przekazany
- Usunięty
- Błąd
- Zakończono przetwarzanie

### 7. Szablony zestawienia refundacyjnego

Sprawozdawczość-> Rozliczanie na podstawie danych z eZWM->Żądania rozliczenia eZWM

| <b>Swiadczeniodawca</b><br>Identyfikator:<br>Nazwa: |                              |                               |
|-----------------------------------------------------|------------------------------|-------------------------------|
| Żądanie rozliczenia eZWN                            | Szablony zestawień ref. eZWM | Zestawienia refundacyjne eZWM |

Tworzony jest on w procesie obsługi żądania rozliczenia eZWM w systemie NFZ. Szablon może dotyczyć refundacji:

"na plus" (typ = zestawienie), gdy następuje naliczenie refundacji za wydane wyroby lub "na minus" (typ = korekta do zestawienia), gdy nastąpiło korygowanie / usunięcie pozycji rozliczeniowej eZWM uprzednio rozliczonej.

Na podstawie jednego żądania rozliczenia może zostać wygenerowanych kilka szablonów, np.; ze względu na typ (naliczenie, korekta) lub rodzaj uprawnień pacjenta.

Przez wygenerowaniem szablonu zalecamy zweryfikowanie czy uwzględnione wartości refundacji są poprawne.

W przypadku, gdy szablon jest zgodny przejdź do generuj dokument.

Szablony zestawień eZWM

| Numer szablonu 👻 Zawiera 🔍                                      | Szukaj Zlicz rekordy           |  |
|-----------------------------------------------------------------|--------------------------------|--|
| Rok: dowolny V Okres: 9 V Typ: Zes<br>Numer umowy: wybierz V IX | awienie v Podtyp: wybierz v    |  |
|                                                                 | Bieżący zakres pozycji: 1 - 20 |  |

|     | elerdek relede berkelet r re        |                                 |                                    |                               |                             |                  |                                                                                |
|-----|-------------------------------------|---------------------------------|------------------------------------|-------------------------------|-----------------------------|------------------|--------------------------------------------------------------------------------|
| Lp. | Numer szablonu 🛆<br>Id żądania      | Typ dokumentu<br>do wystawienia | Podtyp dokumentu<br>do wystawienia | Rok<br>Typ okresu<br>Okres    | Zestawienie<br>refundacyjne | Kwota refundacji | Operacje                                                                       |
| 1.  | Nr szabl.: 9713<br>Id żąd.: 1004710 | Zestawienie                     | ZBIORCZY-UKRAINA                   | R: 2023<br>T: Miesiąc<br>O: 9 | brak                        | 398,00 zł        | <u>generuj dokument</u><br><u>odrzuć szablon</u><br>pozycje sprawozdania       |
| 2.  | Nr szabl.: 9712<br>Id żąd.: 1004710 | Zestawienie                     | ZBIORCZY-UE                        | R: 2023<br>T: Miesiąc<br>O: 9 | brak                        | 1 065,00 zł      | pozycje szablonu<br>generuj dokument<br>odrzuć szablon<br>pozycje sprawozdania |

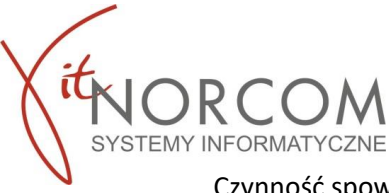

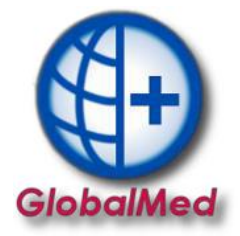

Czynność spowoduje wyświetlenie okna Zestawienie zbiorcze, w którym należy uzupełnić pole **Numer dokumentu** – rozumiany jako numer rachunku / faktury

| (1) Zestawienie zbiorcze                                                                                                    |         |  |  |  |  |
|----------------------------------------------------------------------------------------------------|---------|--|--|--|--|
| Szablon zestawienia zbiorczego<br>Data i czas generacji: 2023 – 09:23:48<br>Numer umowy: 150005608230003<br>Rok i nr okresu sprawozdawczego: 2023/10<br>Numer szablonu: 9746 |         |  |  |  |  |
| Data sporządzenia<br>zestawienia zbiorczego :*                                                                                                    | 2023-1  |  |  |  |  |
| Numer Dokumentu :*                                                                                                    |         |  |  |  |  |
| Anuluj                                                                                                    | Dalej → |  |  |  |  |

W przypadku, gdy szablon nie jest zgodny wybierz operację odrzuć szablon. Czynność spowoduje wyświetlenie podsumowania danych zawartych w szablonie.

WAŻNE!! Operacja odrzucania szablonów nie jest dostępna dla dokumentów o typie korekta do zestawienia.

| (1) Odrzug                                                                                                    | canie szablonu zestawienia zbiorczego |  |  |  |
|----------------------------------------------------------------------------------------------------|---------------------------------------|--|--|--|
|                                                                                                    | Szablon zestawienia:                  |  |  |  |
| Typ dokumentu do wystawienia: Zestawienie<br>Podtyp dokumentu do wystawienia: 64<br>Rok sprzwyzdawczy wykonania: 2003 |                                       |  |  |  |
|                                                                                                    |                                       |  |  |  |
|                                                                                                    | Okres sprawozdawczy wykonania: 9      |  |  |  |
|                                                                                                    | (Auto) (Red Land                      |  |  |  |
|                                                                                                    | Anuluj Zatwierdz                      |  |  |  |

### 8. Podpisanie eZestawienia refundacyjnego

Sprawozdawczość -> Rozliczanie na podstawie danych eZWM -> eZestawienia refundacyjne eZWM świadczeniodawca

Identyfikator: Nazwa:

| Zadanie rozliczenia eZWM Szablony zestawień ref. eZWM | eZestawienia refundacyjne eZWM | <b>v</b> |
|-------------------------------------------------------|--------------------------------|----------|
|-------------------------------------------------------|--------------------------------|----------|

Wygenerowane na podstawie szablonu zestawienia refundacyjne eZWM realizator powinien podpisać i przekazać do OW NFZ. Dokument można podpisać podpisem :

-**Elektronicznym** (podpis kwalifikowany lub podpis profilem zaufanym) – wykonywany poza systemem SZOI, na pobranym w postaci pliku XML zestawieniu refundacyjnym eZWM

-Tradycyjnym, po wykonaniu wydruku zestawienia z pliku PDF.

**Dla podpisów tradycyjnych** – należy wybrać operację pobierz zestawienia papierowe PDF. Pobrany plik należy wydrukować, podpisać i przekazać do OW NFZ.

Dla podpisów elektronicznych – należy wybrać operację podpisywanie.

| Nr dokumentu                    | Operacje                                                                |
|---------------------------------|-------------------------------------------------------------------------|
| 01/01/N/24<br><u>informacja</u> | podglą <u>d</u><br>podpisywanie<br>pobierz zestawienie<br>papierowe PDF |

a) Pobierz wygenerowane zestawienie - pobierz

| Lp. | Id pliku | Data dodania        | Liczba podpisów | Operacje |
|-----|----------|---------------------|-----------------|----------|
| 1.  | 2527     | 2023-10-20 10:26:04 | 0               | pobierz  |

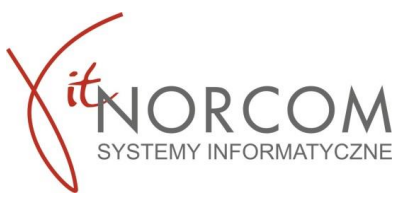

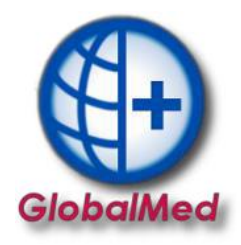

- b) Otwarte zostanie okno Pobieranie widoku eZestawienia.
- c) W drugim kroku nastąpi generacja pliku XML.
- d) Za pomocą opcji pobierz plik należy pobrać plik elektroniczny eZestawienia refundacyjnego eZWm na dysk komputera (ZPOZR).
- e) W zależności od posiadanego podpisu elektronicznego należy skorzystać z aplikacji zewnętrznej lub Profilu zaufanego, w celu podpisania dokumentu – podpisany plik należy zapisać na dysku komputera.
- f) Za pomocą opcji Wczytaj, wyświetlić okno Import eZestawienia plik xml. Korzystając z opcji **Przeglądaj** wskaż podpisany elektronicznie plik XML zestawienia, następnie kliknij opcję **Dalej**.

| Świadczeniodawca<br>Identyfikator: :<br>Nazwa: :                                                                                     | 3.                             |   |  |                 |
|----------------------------------------------------------------------------------------------------|--------------------------------|---|--|-----------------|
| eZestawienie zbiorc:<br>Typ: zestawienie<br>Symbol: 01/01/N/24<br>Rok: 2023<br>Okres: 12<br>Nr generacji: 25<br>Powrót - eZestawieni | ze refundacji eZW<br><u>ie</u> | м |  | Wczytaj Przekaż |

Podpisywanie eZestawienia zbiorczego eZWM

**WAŻNE!** Plik musi być podpisany przez przynajmniej jedną osobę, w innym wypadku nie zostanie zaimportowany do systemu.

- g) Poprawnie wczytany plik spowoduje:
  - Zarejestrowanie liczby wykonanych podpisów (kolumna: liczba podpisów)
  - Wyświetlenie operacji podpisy umożliwiającej wyświetlanie danych o złożonych podpisach.

Wybierz opcję Przekaż, aby wysłać eZestawienie refundacji eZWM do OW NFZ.

| <b>Świadczeniodawca</b><br>Identyfikator: :<br>Nazwa: :                                                      | 2                 |    |  |                 |
|----------------------------------------------------------------------------------------------------|-------------------|----|--|-----------------|
| eZestawienie zbiorcz<br>Typ: zestawienie<br>Symbol: 01/01/N/24<br>Rok: 2023<br>Okres: 12<br>Nr generacji: 25 | ze refundacji eZV | VM |  |                 |
| 🔁 Powrót - eZestawieni                                                                                       | ie                |    |  | Wczytaj Przekaż |

### Podpisywanie eZestawienia zbiorczego eZWM

Po przesłaniu, dla dokumentu zestawienia refundacyjnego eZWM, zostanie zarejestrowana data przekazania zestawienia. Status dokumentu: **przekazane**.

Status dokumentu w systemie OW NFZ, przyjmuje wartości:

Do podpisu – dokument wygenerowany, oczekuje na wykonanie podpisu

Przekazane – dokument podpisany elektronicznie i przekazany do OW NFZ

**Błąd importu** – dokument podpisany elektronicznie, przekazany do OW NFZ, ale w procesie przetwarzania dokumentu wystąpił błąd (komunikat błędu dostępny po wybraniu opcji informacja)

Zaimportowane – dokument zaimportowany poprawnie do systemu OW NFZ

Odrzucone – dokument odrzucony przez operatora OW NFZ

Dokument papierowy

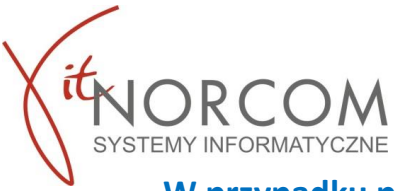

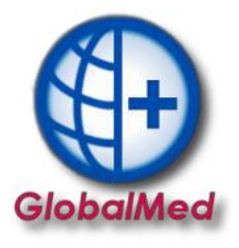

W przypadku pytań udzielamy wsparcia technicznego, prowadzimy także kompleksowe rozliczenia z zakresu zaopatrzenia w wyroby medyczne z NFZ.

Kontakt 61 306 80 04 e-mail serwis@norcom.pl

Docelowo po pełnym dostosowaniu systemu GlobalMed do nowego sposobu rozliczeń, będzie on umożliwiał wykorzystanie wszystkich funkcji i czynności rozliczeniowych TYLKO za jego pośrednictwem. Z uwagi na harmonogram udostępniania przez NFZ usług integracyjnych program został dostosowany w 75% funkcjonalności koniecznych do przeprowadzenia rozliczenia.